## So funktioniert TAVIOS

Wenn Sie bereits registriert sind, dann melden Sie sich in Ihrem TAVIOS-Konto mit E-Mail

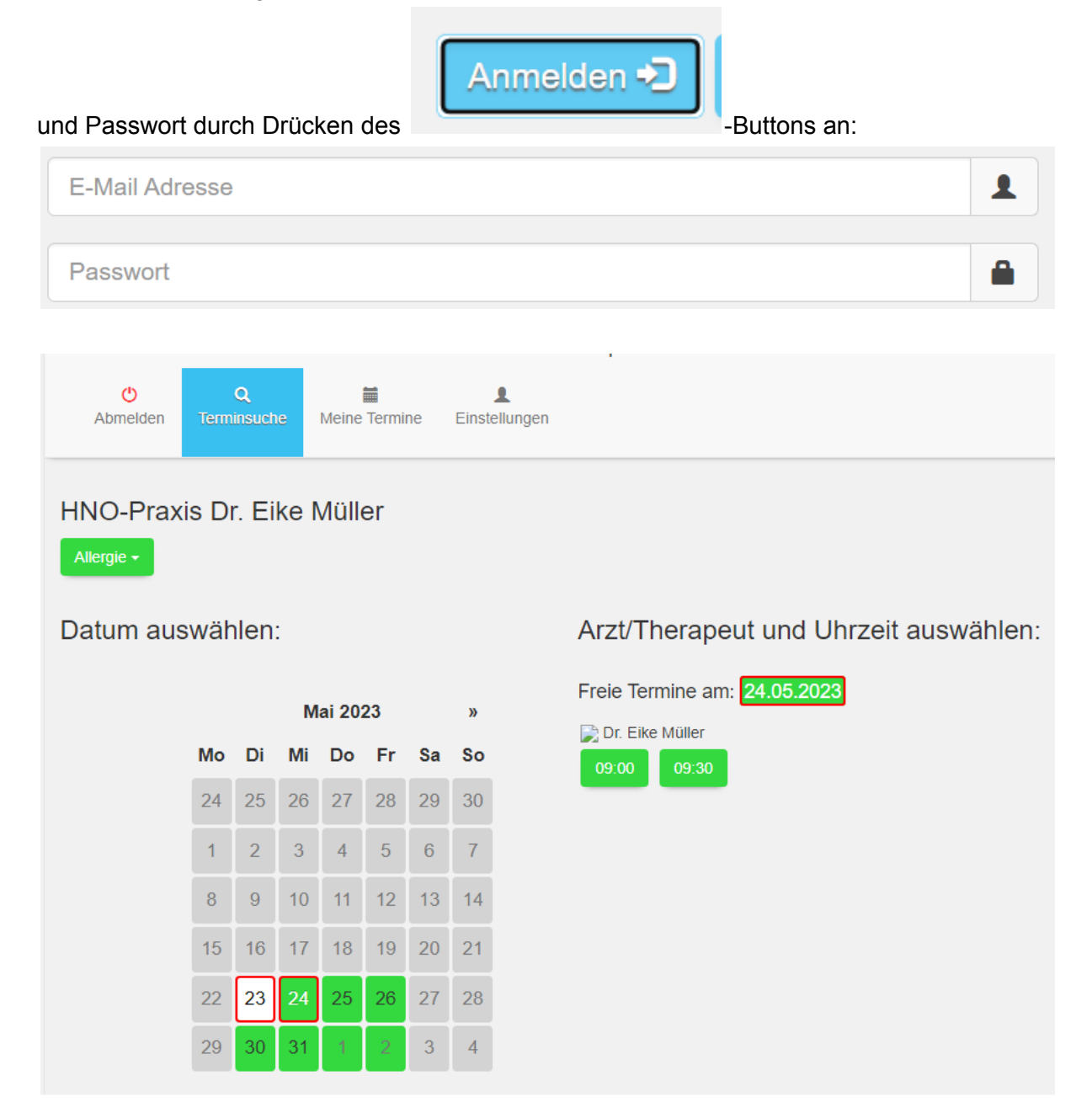

ტ 1 Abmelden Meine Termine Einstellungen Sprechstunde (Privat) HNO-Praxis Dr. Eike Müller 24.05.2023 09:00 面 Dr. Eike Müller 61440 Oberursel Nassauerstraße 10 Abbrechen 🖉 Termin bestätigen 🕑

Wählen Sie ein verfügbares Datum (grün) und die gewünschte Uhrzeit (grün) aus.

Bestätigen Sie den Termin mit dem grünen Button. Der Termin wird per Pop-up-Fenster bestätigt und unter "Meine Termine" gespeichert:

| <b>O</b><br>Abmelden | <b>Q</b><br>Terminsuche                       | Heine Termine | L<br>Einstellungen                                                                |   |   |  |
|----------------------|-----------------------------------------------|---------------|-----------------------------------------------------------------------------------|---|---|--|
| Vergangene           | Alle Zukü                                     | nftige        |                                                                                   |   |   |  |
|                      | HNO-Praxis Dr. Eike Müller<br>Dr. Eike Müller |               | Sprechstunde (Privat)<br>24.05.2023 09:00<br>61440 Oberursel<br>Nassauerstraße 10 | â | ī |  |

Sollten Sie noch nicht registriert sein, können Sie dies nach der Terminauswahl vornehmen:

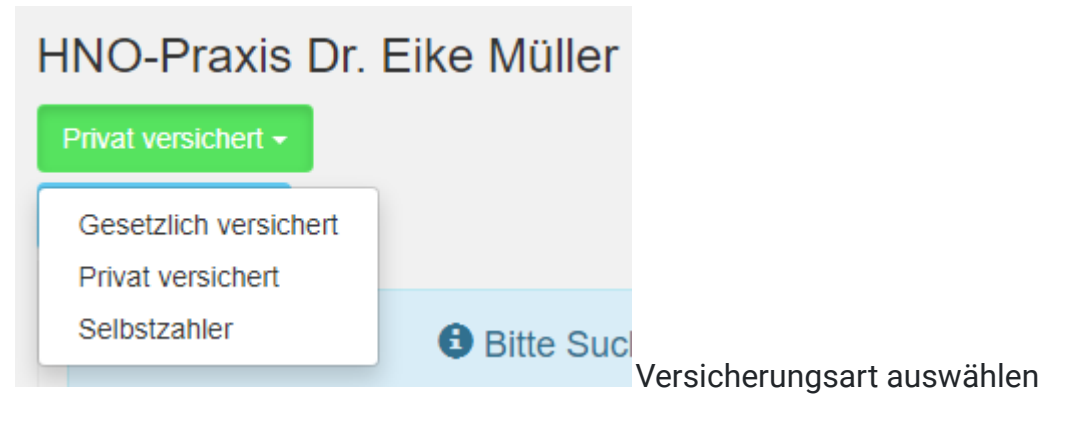

|   | HNO-Praxis Dr. Eike Müller                    |                       |                                       |  |  |
|---|-----------------------------------------------|-----------------------|---------------------------------------|--|--|
|   | Privat versichert -                           |                       |                                       |  |  |
|   | Besuchsgrund -                                |                       |                                       |  |  |
|   | Allergie<br>Halsschmerzen<br>Hören            | Bitte Sucl            |                                       |  |  |
|   | Infekt<br>Kontrolle                           |                       |                                       |  |  |
|   | Nasenbluten<br>Ohrenschmerzen<br>Ohrreinigung | rvice der Tavios GmbH |                                       |  |  |
|   | - Interingency                                |                       | Besuchsgrund auswählen                |  |  |
| C | Datum auswählei                               | n:                    | Arzt/Therapeut und Uhrzeit auswählen: |  |  |

im Kalender auswählen

|                                    |                                               | <b>※</b> T           | VIOS                                                                              |                              |  |
|------------------------------------|-----------------------------------------------|----------------------|-----------------------------------------------------------------------------------|------------------------------|--|
| < Zurück<br>Termin (für 10         | Minuten reserviert)                           |                      |                                                                                   |                              |  |
|                                    | HNO-Praxis Dr. Eike Müller<br>Dr. Eike Müller |                      | Sprechstunde (Privat)<br>24.05.2023 09:00<br>61440 Oberursel<br>Nassauerstraße 10 |                              |  |
| Persönliche D                      | aten                                          |                      |                                                                                   |                              |  |
| Anrede:                            | ⊖ Herr                                        | O Frau               | Titel: Titel eingebe                                                              | n                            |  |
| Vorname: V                         | orname eingeben                               |                      | Nachname: Nach                                                                    | name eingeben                |  |
| Geburtstag:                        | Tag -                                         | Monat +              | Jahr +                                                                            |                              |  |
| Versicherung:                      | <ul> <li>Gesetzlich</li> </ul>                | Privat               |                                                                                   |                              |  |
|                                    |                                               | Cich bin Privatpat   | ient                                                                              |                              |  |
|                                    |                                               | Bei Falschang:       | abe kann der Arzt Behandlur                                                       | igen in Rechnung stellen.    |  |
| Kontaktdaten                       |                                               |                      |                                                                                   |                              |  |
| E-Mail: E-M                        | ail Adresse eingeben                          |                      | Mobilfunknummer:                                                                  | Mobilfunknummer eingeben     |  |
| Das Passwort ber                   | nötigt mindestens eine Ziffer, ei             | inen Kleinbuchstabe  | en, einen Großbuchstaben                                                          | und 8 Zeichen.               |  |
| Passwort: P                        | asswort eingeben                              |                      | Passwort wiederholer                                                              | r: Passwort wiederholen      |  |
| stätigung                          |                                               |                      |                                                                                   |                              |  |
| h bin mit den Allgem<br>erstanden. | einen Geschäftsbedingung                      | en C                 | Ch bin mit der Datensc                                                            | hutzerklärung einverstanden. |  |
|                                    | Kon                                           | to erstellen & Te    | ermin besätigen 🗸                                                                 |                              |  |
|                                    | <b>O</b> Sie m                                | üssen ihr Konto im / | Anschluss noch aktivieren.                                                        |                              |  |

Bitte beachten Sie, dass Sie Ihr Konto im Anschluss noch mit dem an Ihre Handynummer zugesendeten Code aktivieren müssen!!!

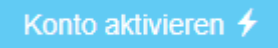

| <b>TVIOS</b>                                                              |                                   |                                   |  |  |  |
|---------------------------------------------------------------------------|-----------------------------------|-----------------------------------|--|--|--|
| < Zurück                                                                  | < Zurück                          |                                   |  |  |  |
| Kontoaktivierung                                                          |                                   |                                   |  |  |  |
| Aktivierungscode per SMS erhalten?                                        |                                   |                                   |  |  |  |
| Aktivierungs                                                              | code: A                           | ktivierungscode eingeben          |  |  |  |
|                                                                           | Jetzt aktivieren 🗲                |                                   |  |  |  |
|                                                                           | Aktivierungscode erneut zusenden. |                                   |  |  |  |
| Konto: E-                                                                 | Mail Adres                        | se eingeben                       |  |  |  |
| Sie erhalten eine SMS, an die in ihrem Konto hinterlegte Mobilfunknummer. |                                   |                                   |  |  |  |
|                                                                           | Erneut senden 🔀                   |                                   |  |  |  |
| SMS kommt nicht an?                                                       |                                   |                                   |  |  |  |
| Konto: E-                                                                 | b: E-Mail Adresse eingeben        |                                   |  |  |  |
| Neue Telefor                                                              | nummer:                           | mmer: Neue Telefonnummer eingeben |  |  |  |
|                                                                           |                                   |                                   |  |  |  |
| Passwort:                                                                 | ort: Passwort eingeben            |                                   |  |  |  |
|                                                                           |                                   | Telefonnummer ändern 🖍            |  |  |  |